## **Step 1:** Go to hr.utk.edu & Click Job Seekers

| $\leftarrow \rightarrow$ | 🗘 🏠 https://hr.utk.edu/                     |                              |
|--------------------------|---------------------------------------------|------------------------------|
|                          | T                                           | Human Resources              |
|                          | THE UNIVERSITY OF<br>TENNESSEE<br>KNOXVILLE |                              |
|                          | Find a Page                                 |                              |
|                          | About                                       |                              |
|                          | Job Seekers                                 |                              |
|                          | New Employees                               |                              |
|                          | Current Employees                           |                              |
|                          | Departments and Managers                    |                              |
|                          | Work and Life                               | Tulips and other flowers bid |
|                          | Learning and Organizational Development     | >                            |

## Step 2: Select the "Staff Positions" option

## **Step 3:**Select the "External Candidates" option

## Step 4: Use the filters to select "Knoxville" as your location & "Crafts" and "Services" as Job Field Category

| Job Search My J                           | lobpage                                                         |              |  |
|-------------------------------------------|-----------------------------------------------------------------|--------------|--|
| Keyword                                   | Location                                                        | Q            |  |
| Job Openings 1 - 2                        | 5 of 37                                                         |              |  |
| Posting Date                              | Knoxville Crafts Service  Save this Search                      |              |  |
| $\checkmark$                              |                                                                 |              |  |
| ▼ Location                                |                                                                 |              |  |
| City<br>Knoxville (37)                    | Requisition Title                                               | Location     |  |
| See all locations                         | Temporary Help Pool - Service Aide I                            | US-Tennessee |  |
| ▼ Job Field<br>Category                   | Recycling Truck Driver II - FS Operations                       | US-Tennessee |  |
| Professional (109)                        | Senior Herd Caretaker - Rec-East Tn Research & Education Center | US-Tennessee |  |
| Assistants/Clerical/Secre<br>Crafts (19)  | Turf Specialist - Facilities Services Operations                | US-Tennessee |  |
| Service (18)                              | Temporary Help Pool - Dishwasher                                | US-Tennessee |  |
| Professional (15)                         | Sr Steam Plant Mechanic - FS Utility Services                   | US-Tennessee |  |
| Function                                  | Sr. Maintenance Specialist I (One Call) - FS Zone Maintenance   | US-Tennessee |  |
| Professional (46) Other Professional (36) | Quality Control Inspector - FS Building Services                | US-Tennessee |  |
| Administrative<br>Support (23)            | Carpenter Foreman II - FS Construction                          | US-Tennessee |  |
| Other Services                            | Building Commissioning Technician - FS Zone                     |              |  |